**Display-Controller** 

Display

CD4069

IC4

1

Е

CD4069

CD406

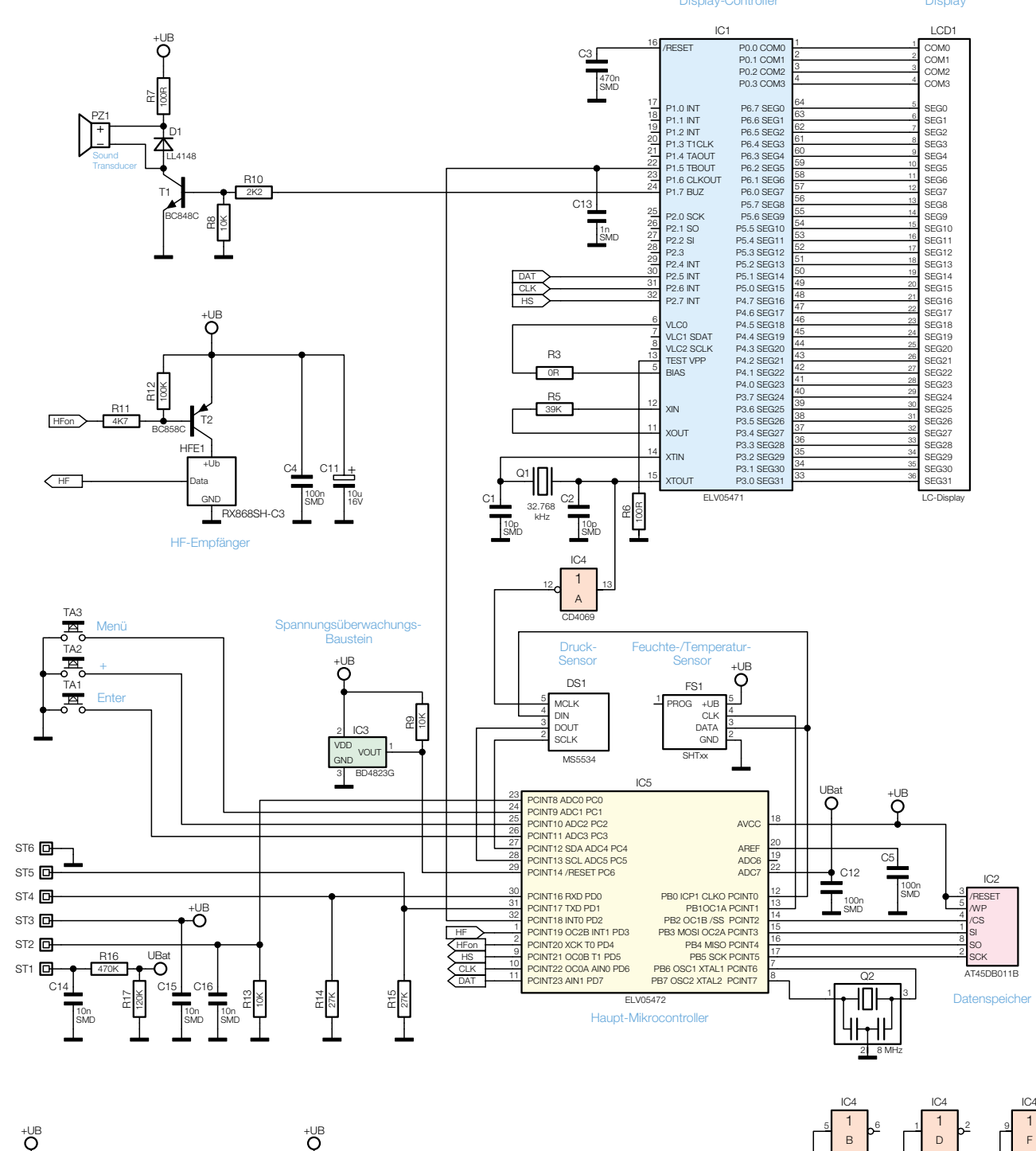

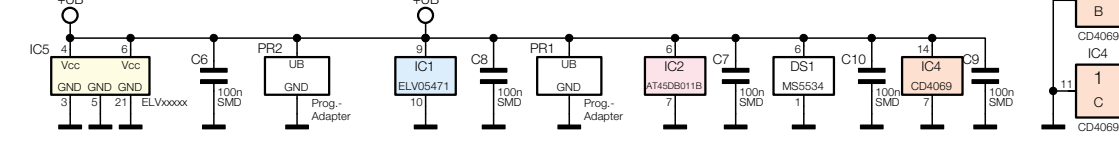

Bild 1: Hauptschaltbild der WS 300 PC

zur Spannungsversorgung und USB-Einheit

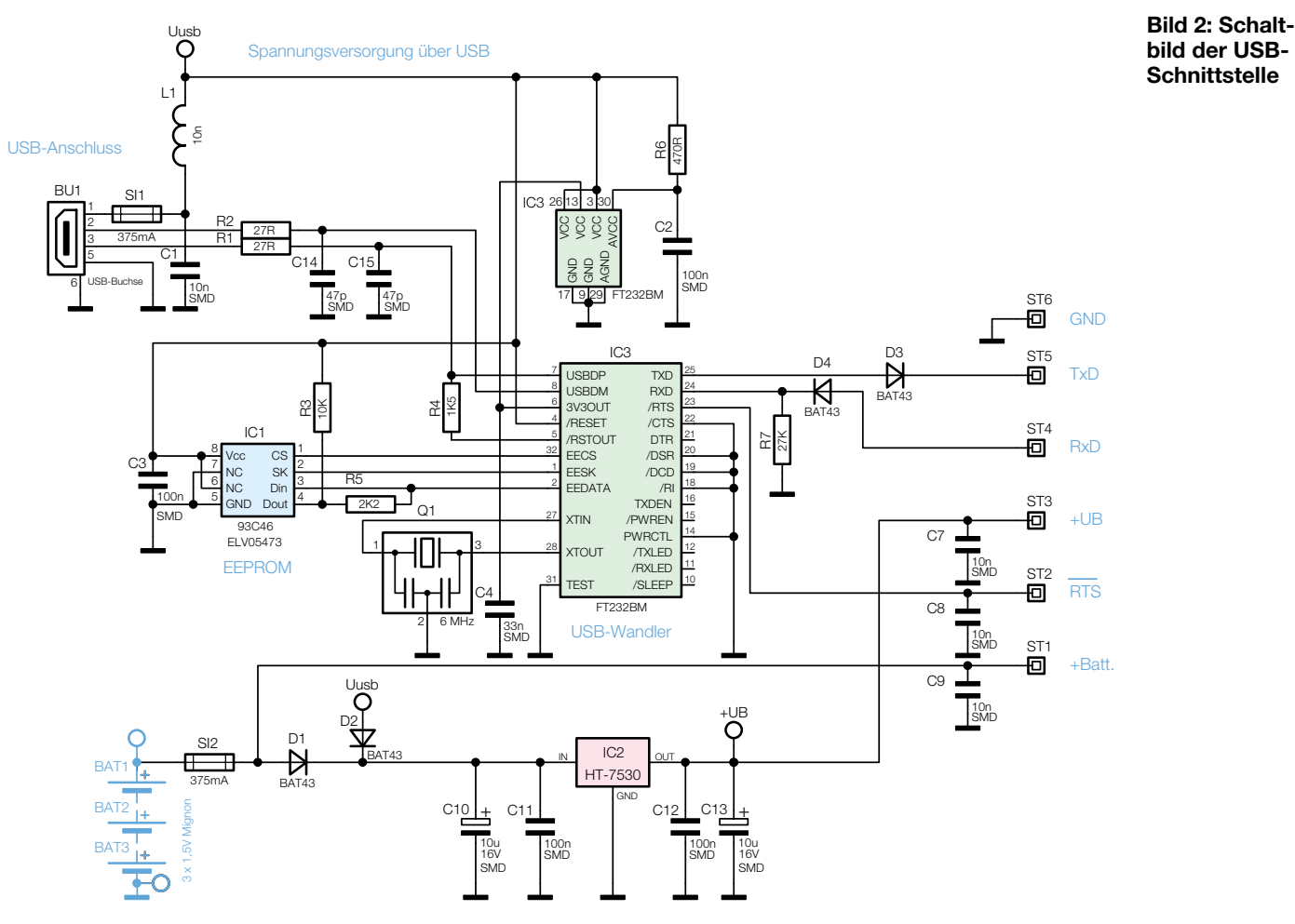